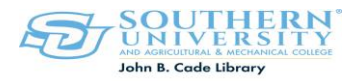

## **How to Renew Books Online**

- Go to the Library's Website <u>http://www.lib.subr.edu</u>
- Under FIND Click on Books and Journals
- Locate My Account
- Click on Renew My Materials
- USER ID= BANNER IDENTIFICATION NUMBER (EXAMPLE: S01234567)
- PIN=CHANGEME
- Click on LIST CHARGED ITEMS
- Renew Your Books

| My Account                                                                                                    |                 |                                                       | Renew My Ma                              | aterial                    |
|----------------------------------------------------------------------------------------------------|-----------------|-------------------------------------------------------|------------------------------------------|----------------------------|
| e-Library at Soutyern University                                                                                  |                 |                                                       |                                          |                            |
| Knowledge Portal <u>My Account</u> Basic Search <b>Search/Home</b> Reserve Desk<br>Go Back Help My Profile Logout | I Need Material | e-Library at Souther                                  | n University                             |                            |
| Power Search                                                                                                    |                 | Knowledge Portal My Accour<br>Go Back Help My Profile | nt Basic Search Search/Home Re<br>Logout | serve Desk I leed Material |
| words or phrase V author                                                                                          | And V<br>And V  |                                                       |                                          |                            |
| title                                                                                                    | And 💌           | My Account                                            | User DIM Change                          | $\checkmark$               |
| subject Y                                                                                                    | And Y           | Review My Account                                     | User PIN Change                          | Kenew My Materials         |
| periodical title 💌                                                                                                |                 | L                                                     |                                          |                            |

If you encounter any problems, or need further assistance please contact the Circulation Desk at (225)771-2855 or the Ask Here Desk at (225) 771-2841.